# 動産・債権譲渡登記の申請について ~登記事項の事前提供方式対応~

平成26年4月

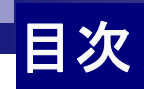

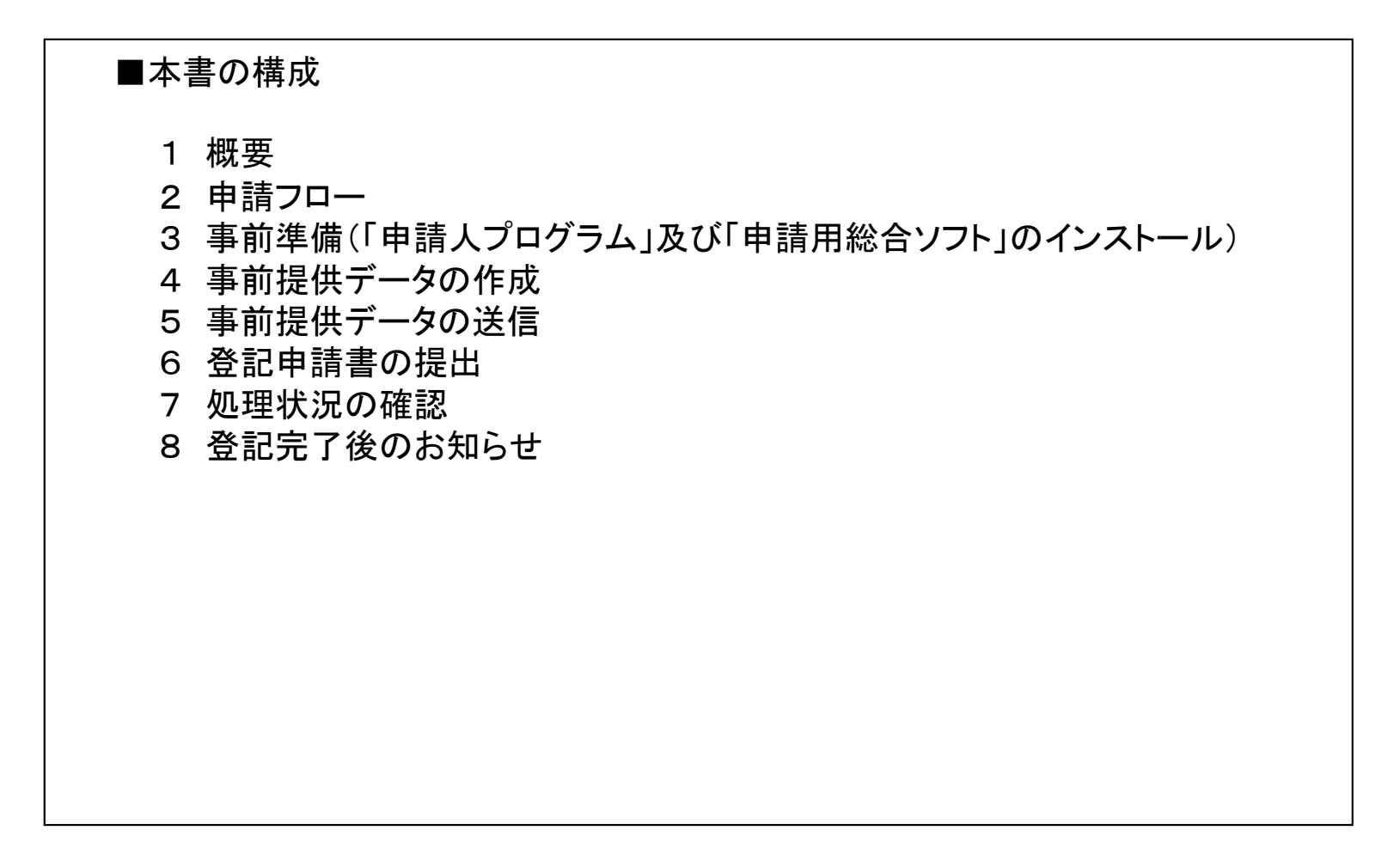

※本資料については、「事前提供方式」の使い方を分かりやすく説明したものです。実際に登記の手続をされる際には、法務省 ホームページに掲載している申請人プログラム等の操作説明書及び登記・供託オンライン申請システムのホームページに掲載 している各種操作手引書もご参照ください。

### 概要

- ① 従来の申請方式(書面申請及びオンライン申請)に加え、登記・供託オンライン申請システムを利用して、登記事項等 の電磁的記録(以下「事前提供データ」といいます。)を譲渡登記所に送信することができます。
- ② 事前提供データの形式エラーのチェックを事前に確認することができます。
- ③ 登記が完了したこと等を申請用総合ソフト等で確認することができます。

【従来の申請方式・書面申請】

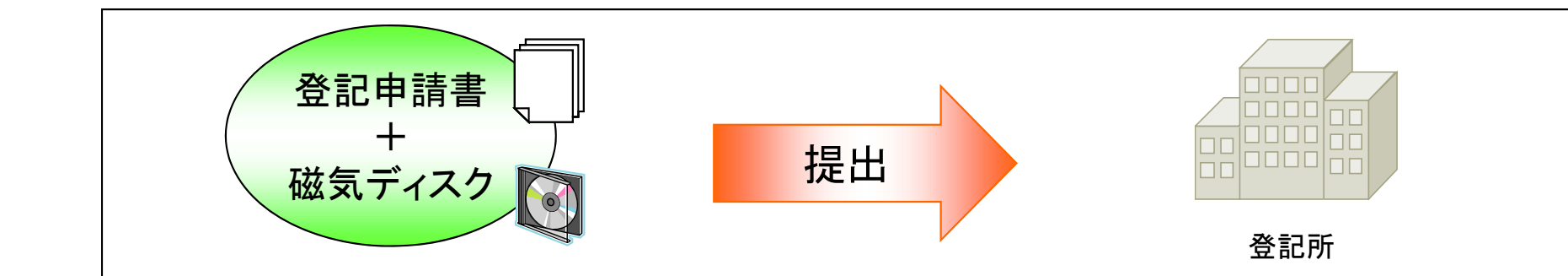

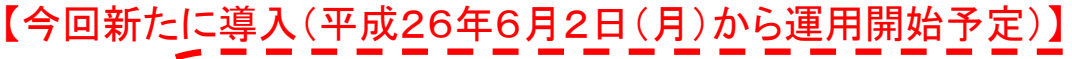

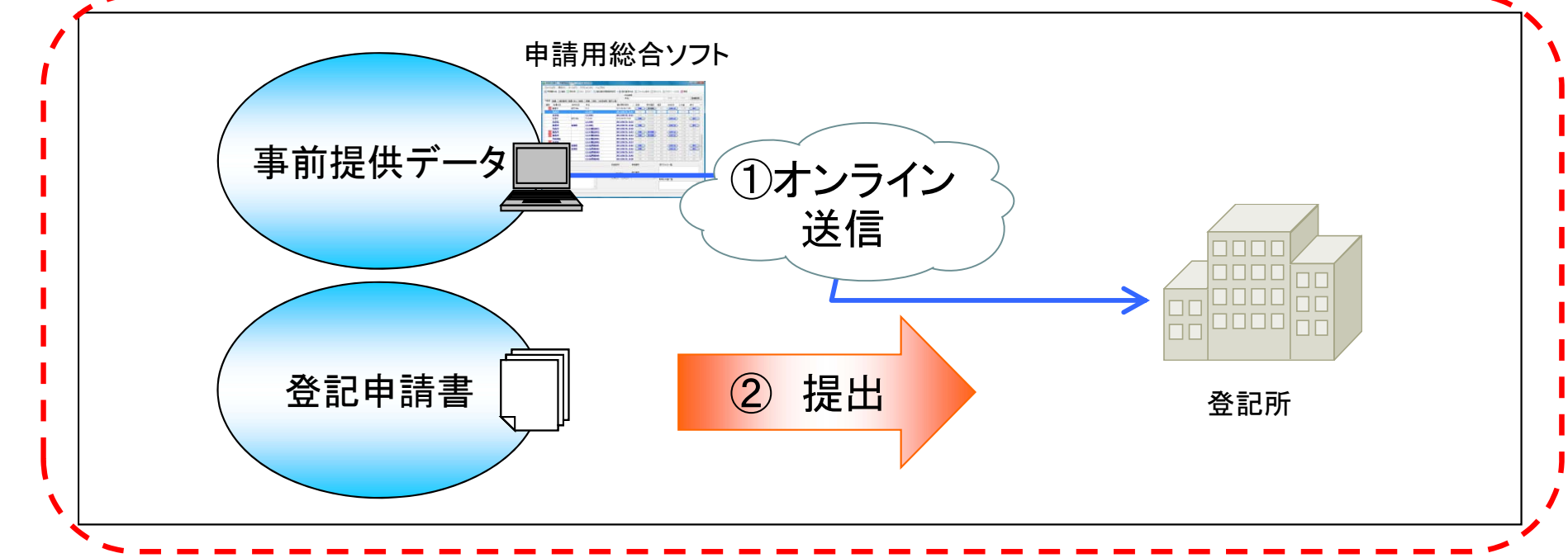

2

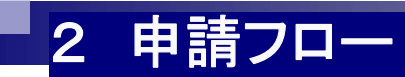

申請フローは以下のとおりです。

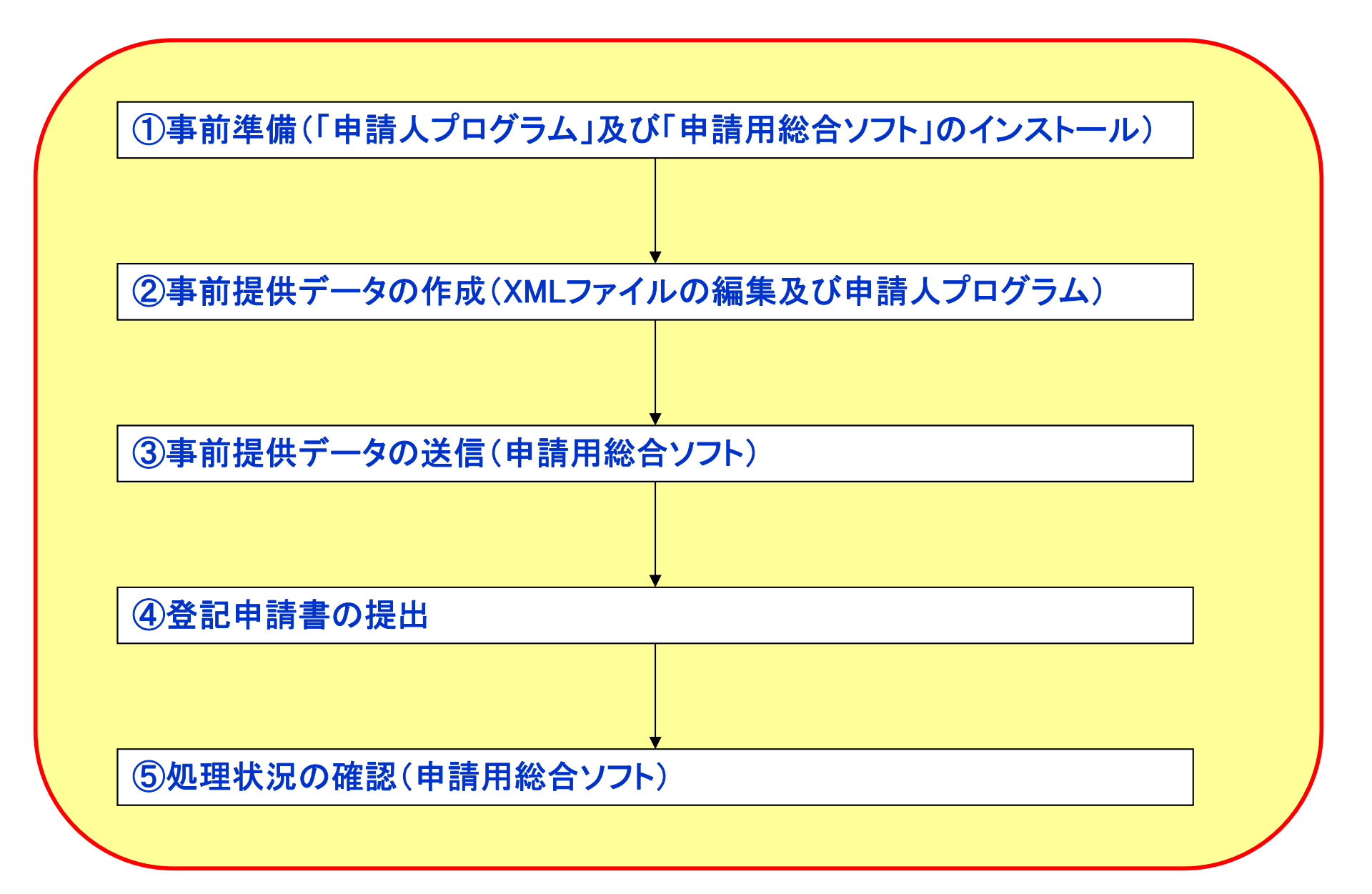

3 事前準備(「申請人プログラム」及び「申請用総合ソフト」のインストール)

### <u>法務省ホームページから『申請人プログラム』をダウンロードし、インストールします。</u>

http://www.moj.go.jp/MINJI/minji06\_00078.html

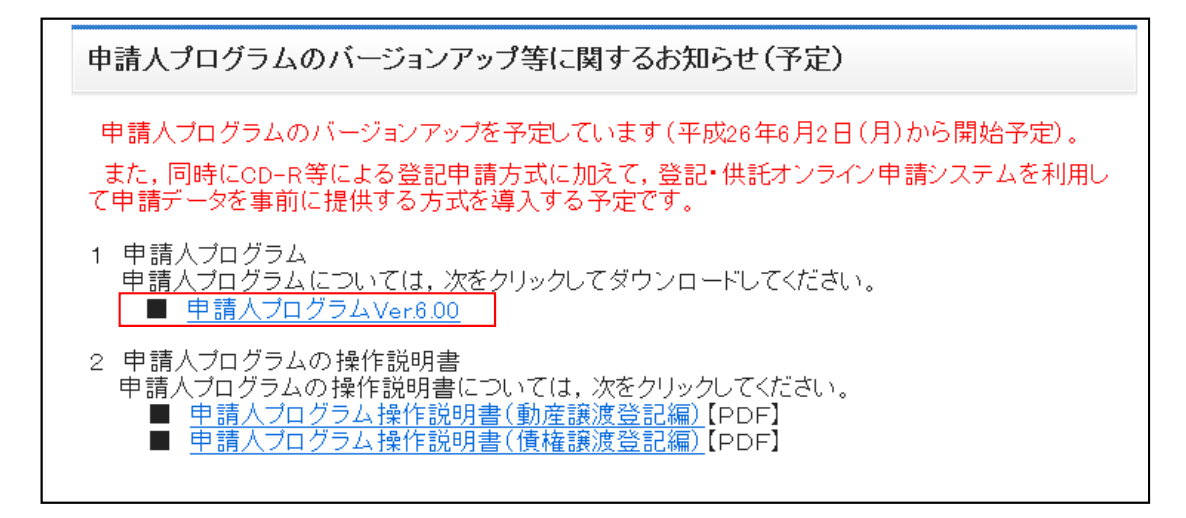

#### <u>登記・供託オンライン申請システムホームページから『申請用総合ソフト』をダウンロードし、インストールします(様</u> <u>式ファイルは6月2日から新しくなる予定です。新様式はインストール後、自動でダウンロードされます。)。</u>

http://www.touki-kyoutaku-net.moj.go.jp/download.html

| <ul> <li>申請用総合ソフト</li> <li>□申請用総合ソフト</li> <li>□申請用総合ソフト</li> <li>□・レを実行してください。<br/>なお、setup exeの発信元は「t+k-download.mojgoj<br/>p」です。</li> <li>□ 1000000000000000000000000000000000000</li></ul>                                                                                                    | 単請用総合ソフト<br>ソフトウェア名                                                                          | 内容                                                                                                    | バージョン情報<br>(更新日)                 | ファイル<br>サイズ | ダウンロード<br>ボタン     |
|----------------------------------------------------------------------------------------------------|----------------------------------------------------------------------------------------------|----------------------------------------------------------------------------------------------------|----------------------------------|-------------|-------------------|
| <ul> <li>申諸用総合ソフトは、ご利用のPCのOSがWindows 8又はXPである場合、Microsoft社の.NET Framework3D又は.NET Framework35 Service<br/>Pack1のインストールが必要となる場合があります。</li> <li><u>Windowsアップデートによる.NET Frameworkのインストール(Microsoft社のウェブサイトへ)</u></li> </ul>                                                                                                    | 申請用総合ソフト                                                                                     | 「申請用総合ソフト」の本体のインストーラです。ダ<br>ウンロードしたsetup exeをダブルクリックして、インス<br>トールを実行してください。<br>なお、setup exeの発信元は「t-k-download.mojgoj<br>p」です。 | 3.1A<br>(H25.7.12)               | 201 MB      | ダウンロード            |
| 🚔 사업 이 가슴 그렇다. 김 동안 문제는 이 이 분들은 눈이 나는 가슴 것이 그는 것이 가지 않는 것이 하는 그렇다. 김 도 가지 않는 것이 있는 것이 있는 것이 있는 것이 있는 것이 있는 것이 있는 것이 있는 것이 있는 것이 있는 것이 있는 것이 있는 것이 있는 것이 있는 것이 있는 것이 있는 것이 있는 것이 있는 것이 있는 것이 있는 것이 있는 것이 있는 것이 있는 것이 있는 것이 없다. 것이 있는 것이 있는 것이 있는 것이 있는 것이 있는 것이 없는 것이 없 않이 않은 것이 없는 것이 없는 것이 없는 것이 없는 것이 없는 것이 없는 것이 없는 것이 없는 것이 없는 것이 없는 것이 없는 것이 없는 것이 없는 것이 없는 것이 없는 것이 없는 것이 없는 것이 없는 것이 없는 것이 없는 것이 없는 것이 없는 것이 없는 것이 없는 것이 없는 것이 없는 것이 없는 것이 없는 것이 없는 것이 없는 것이 없는 것이 없는 것이 없는 것이 없는 것이 없는 것이 없는 것이 없는 것이 없는 것이 없는 것이 없는 것이 없는 것이 없는 것이 없는 것이 없는 것이 없는 것이 없는 것이 없는 것이 없는 것이 없 않이 않은 않은 것이 없는 것이 없는 것이 없는 것이 없는 것이 없는 것이 없는 것이 없는 것이 없는 것이 없는 것이 없는 것이 없는 것이 없는 것이 없는 것이 없는 것이 없는 것이 없는 것이 없는 것이 없는 것이 없는 것이 없는 것이 없는 것이 없는 것이 없는 것이 없는 것이 없는 것이 없는 것이 없 않이 없 않이 않는 것이 없 않이 않는 것이 없 않 않이 않 않 않이 없 않이 않이 않이 않이 않이 않이 않지 않 않 | <ul> <li>※ 申請用総合ソフトは、ご利用<br/>Pack1のインストールが必要と</li> <li>→ <u>Windowsアップデートによる.</u></li> </ul> | のPCのOSがWindows 8又はXPである場合,Microsoft社<br>なる場合があります。<br>I <u>ET Frameworkのインストール(Microsoft社のウェブサ</u> -                          | の.NET Framework3の<br><u>(トヘ)</u> | 又は.NET Fran | nework3.5 Service |

### ①「申請データひな形(窓口,送付用)」のダウンロード及び編集

法務省ホームページに掲載している「申請データのひな形(窓口,送付用)」をダウンロードし,申請データ仕様に従っ てXMLファイルを図1-1のとおりメモ帳等で開いて編集します。

編集後、任意のフォルダに保存します。

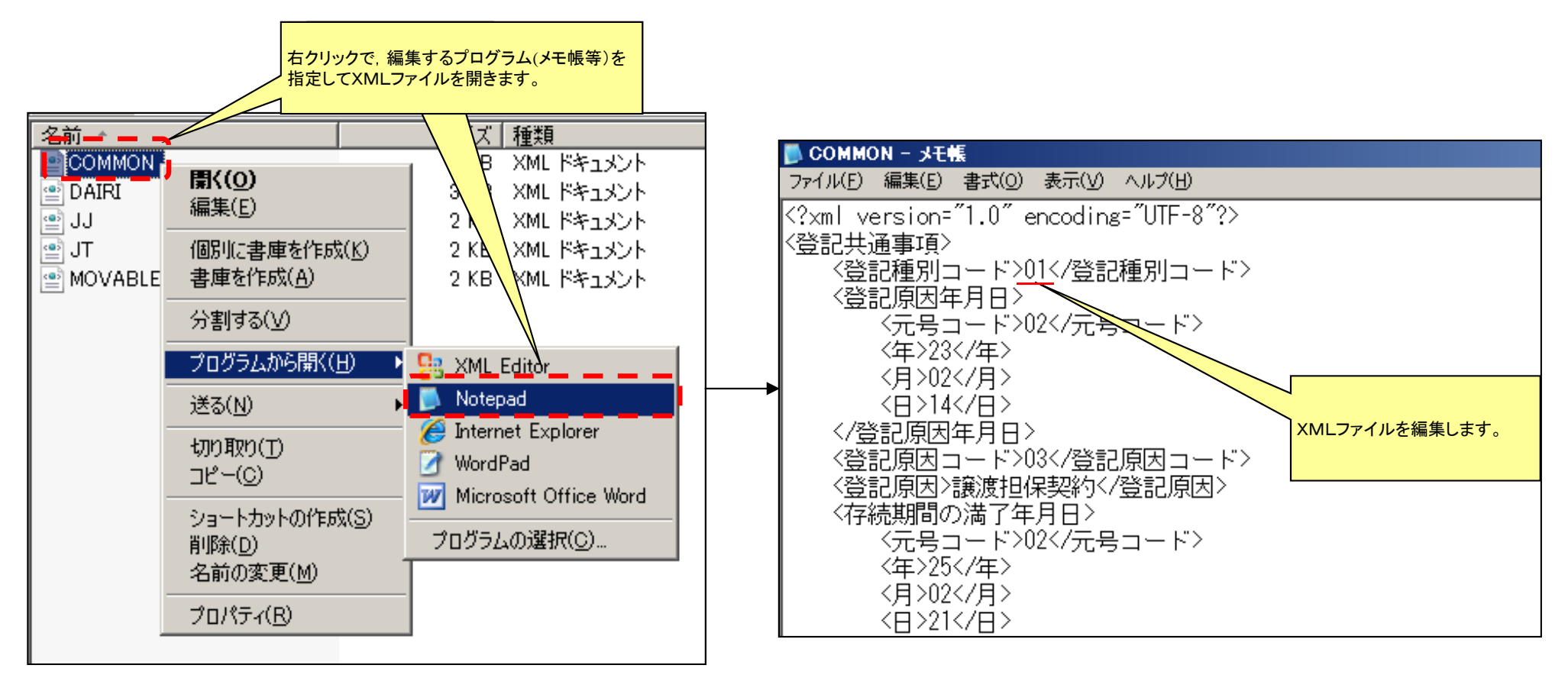

図1-1

図1-2

②「申請人プログラム」の起動

「申請人プログラム」をインストールすると、アイコンがパソコンのデスクトップに作成されるので、アイコンをダブルクリックして、「申請人プログラム」を起動します。

起動後図2の「申請人プログラム起動メニュー」画面が開きます。

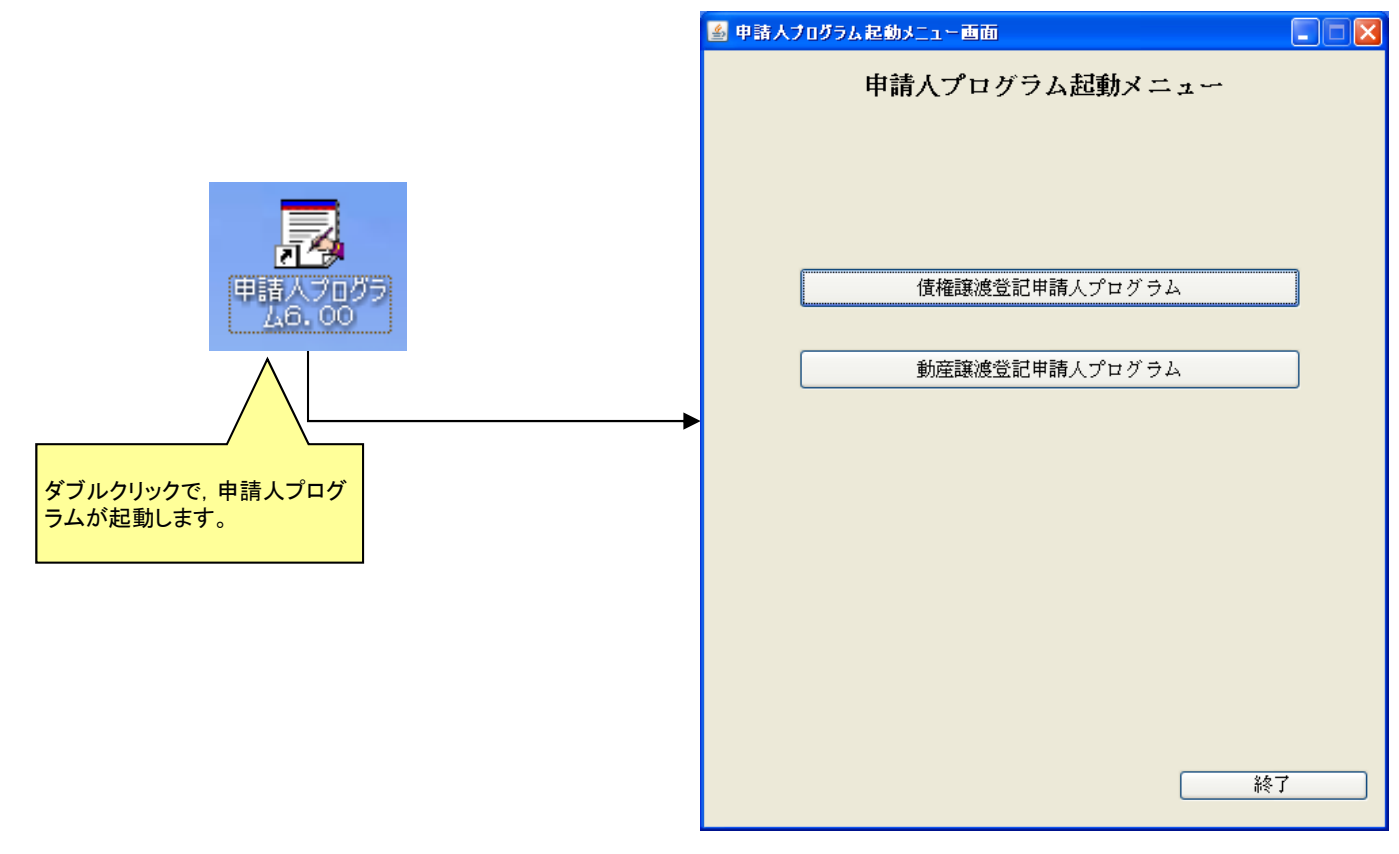

### ③ 申請データの形式チェック

申請データは,所定の記録方式(法務省告示及び申請データ仕様)に従って作成される必要があるため,あらかじめ「申請人プログラム」を使用して申請データをチェックし,エラーがないか確認します。

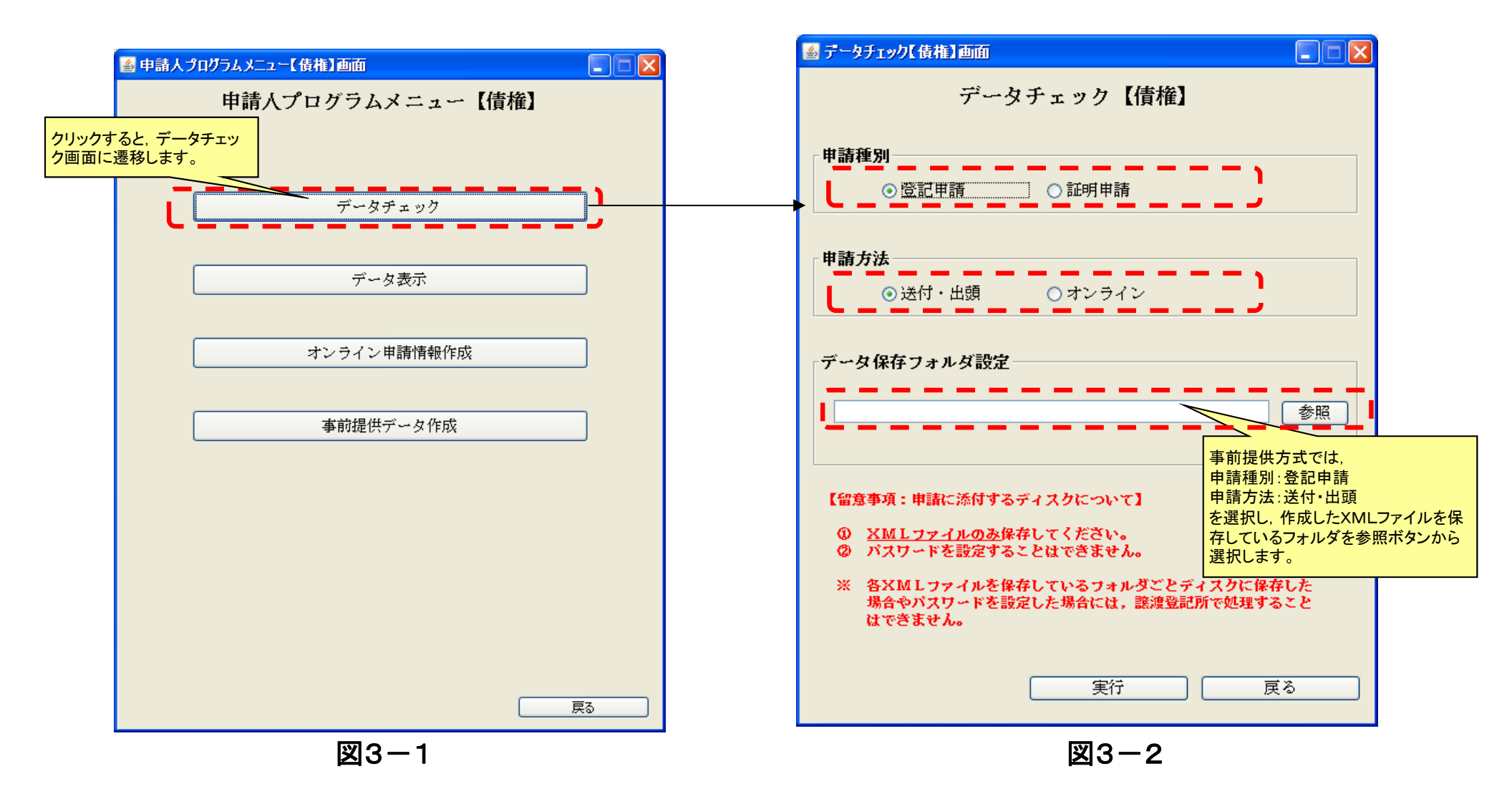

### ④ 事前提供データ(ZIPファイル)の作成

申請人プログラムを使用して、申請データ(XMLファイル)を取り込み、事前提供データ(ZIPファイル)を作成します。 事前提供データ作成画面において、実行ボタンをクリックすると指定したフォルダに「事前提供データ(ZIPファイル)」、 「送信票(XMLファイル)」及び「二次元コード確認」フォルダが作成され、「二次元コード確認」フォルダ内には「二次元コー ド記載用紙(XMLファイル)」が保存されます。

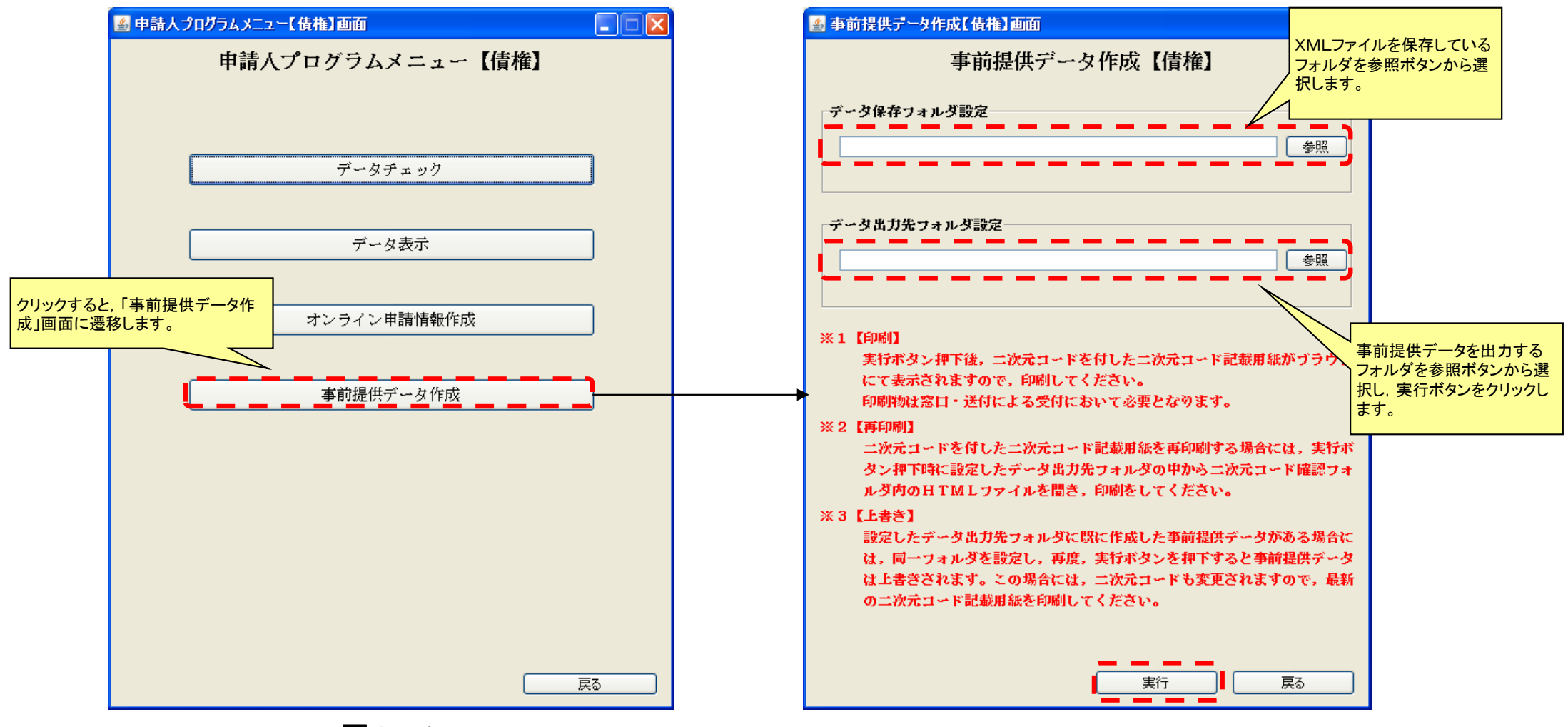

## 4 事前提供データの作成(5)

#### ⑤ 二次元コード記載用紙の印刷

④の事前提供データ作成画面において実行ボタンをクリックすると、「二次元コード記載用紙」がブラウザ上に表示されるので印刷します(ブラウザを閉じても、④で指定した出力先フォルダ内に作成された「二次元コード確認」フォルダに保存されます。)。

事前提供データを登記所へ送信した後に、申請用総合ソフトのお知らせを確認した上で(⑩参照),登記申請書とともに 二次元コード記載用紙及び申請用総合ソフトのお知らせを譲渡登記所へ提出します。

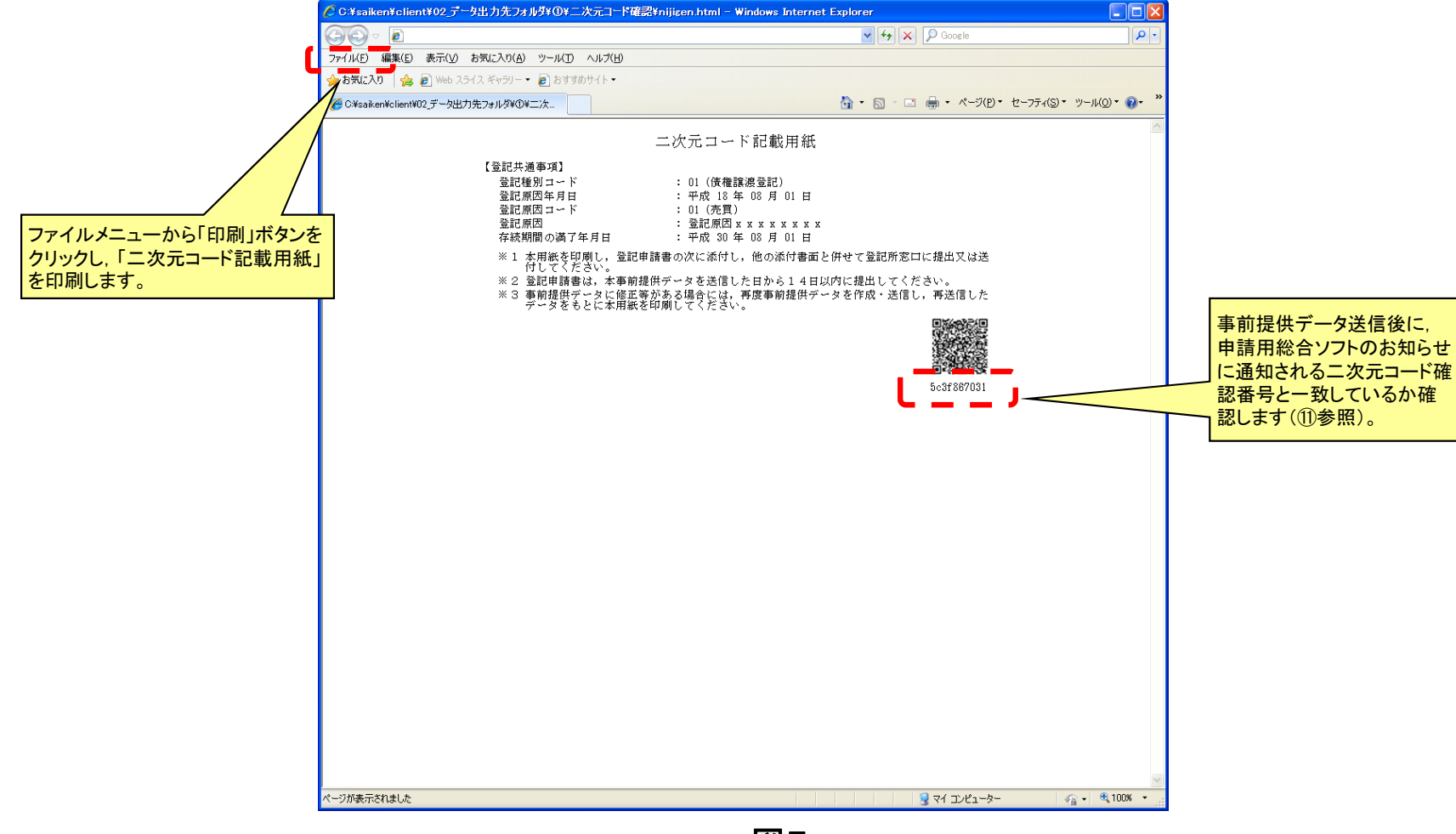

## 5 事前提供データの送信(1)

⑥ 申請用総合ソフトの起動

申請用総合ソフトを利用して、譲渡登記所へ事前提供データを送信します。

「申請用総合ソフト」をインストールすることで、アイコンがパソコンのデスクトップに作成されるので、アイコンをダブル クリックして、「申請用総合ソフト」を起動します。

ダブルクリックすると図6の「処理状況表示」画面が開きます。

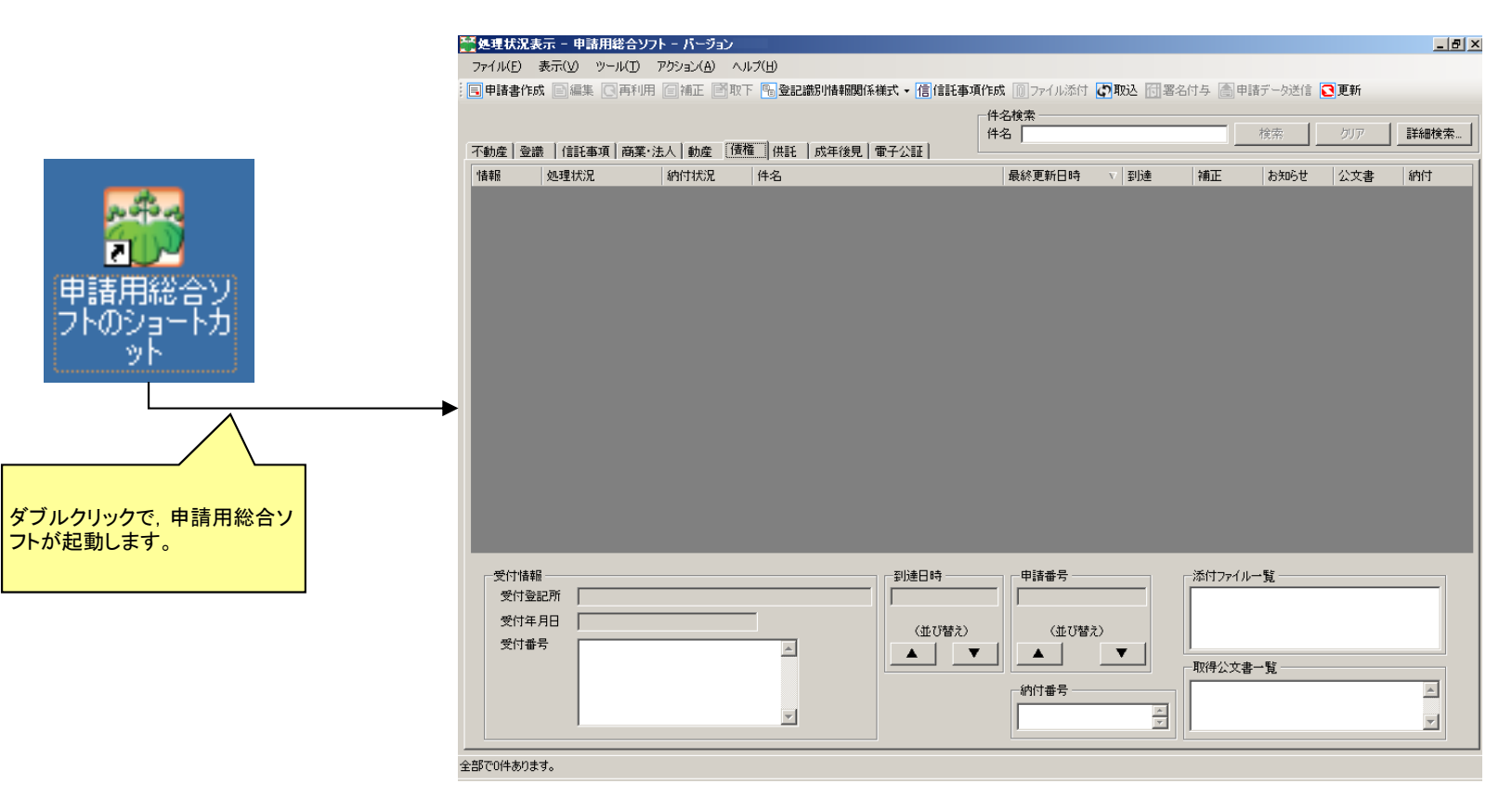

図6

## 5 事前提供データの送信(2)

### ⑦ 様式の選択

譲渡登記所に送信する様式を選択します。図7-1の「申請書作成」をクリックして「申請様式一覧選択」画面から、 表示に従って様式を選択します。

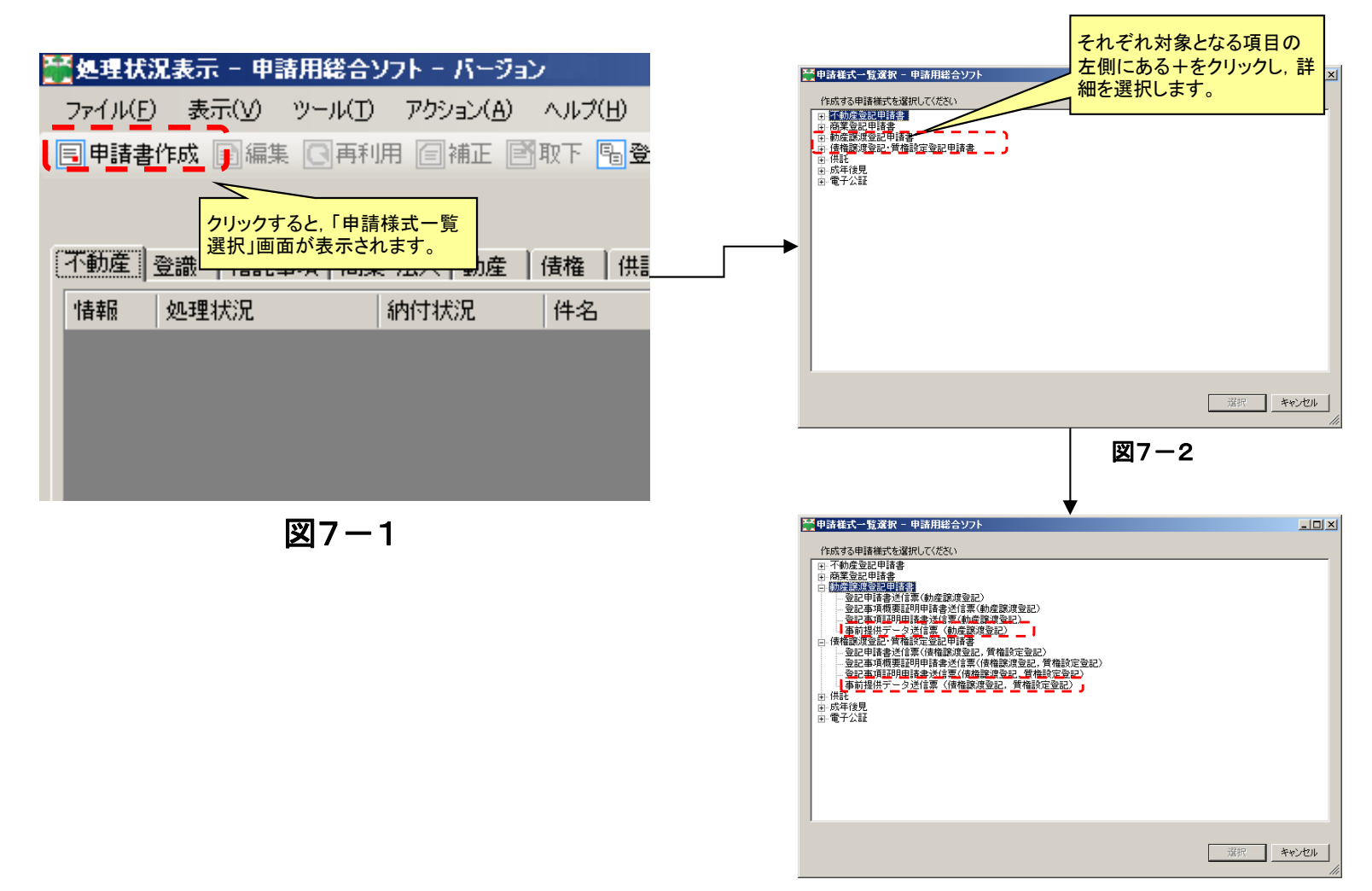

図7-3

#### ⑧ 事前提供データ送信票の作成

様式の選択後、「ファイル」メニューの「申請書の読み込み(A)」をクリックすると、「申請情報の選択」画面が表示され ますので、④で作成した送信票(XMLファイル)を選択することにより、「申請書読み込み状況」欄に「【読込済】」と表示 されます。

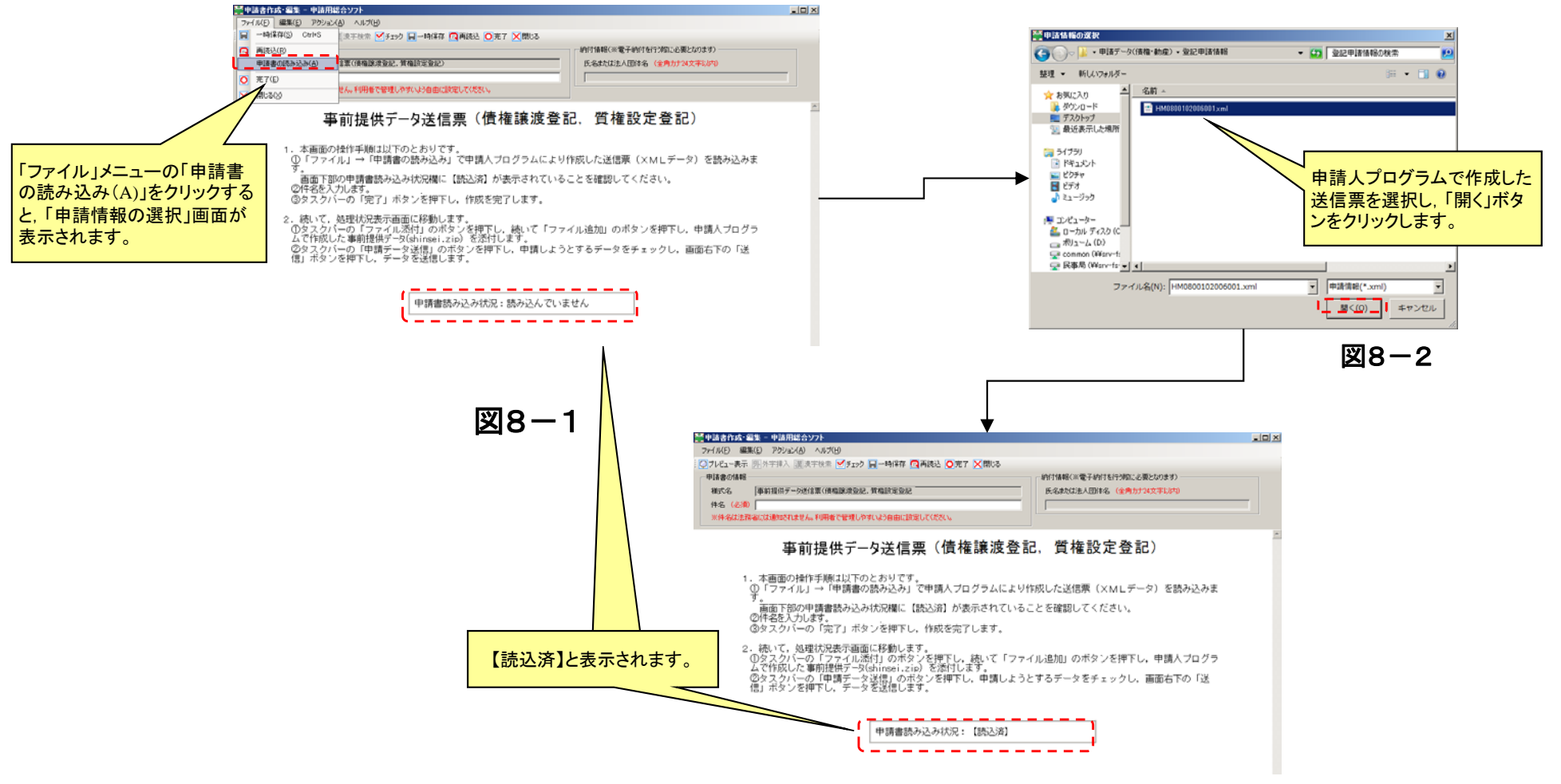

# 5 事前提供データの送信(4)

<u>⑨ 添付情報の添付</u>

「申請人プログラム」で作成した「事前提供データ(shinsei.zip)」を送信票に添付します。

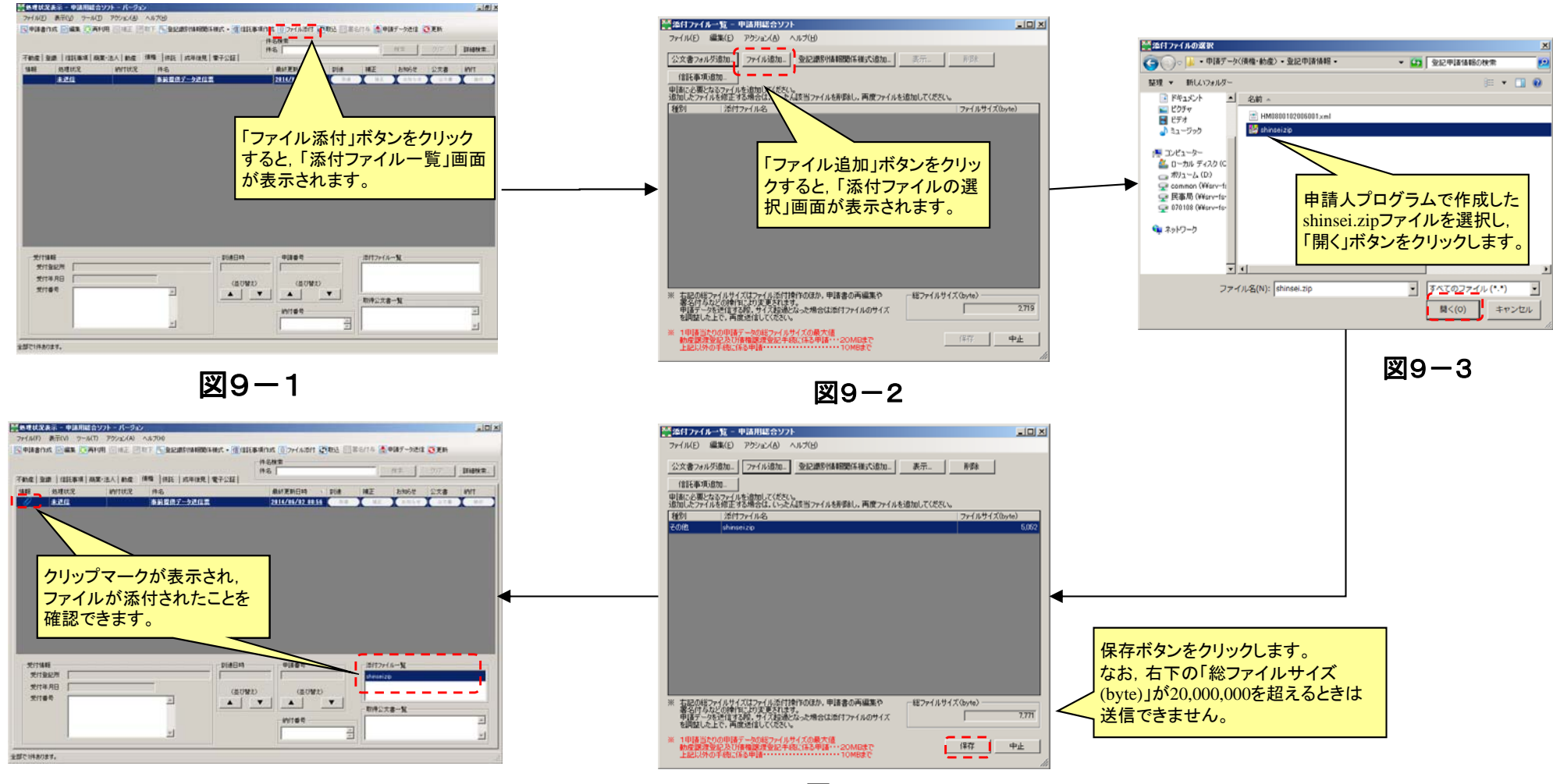

図9-5

図9-4

# ① 事前提供データ送信票の送信 ③で事前提供データを添付した送信票を, 譲渡登記所へ送信します。

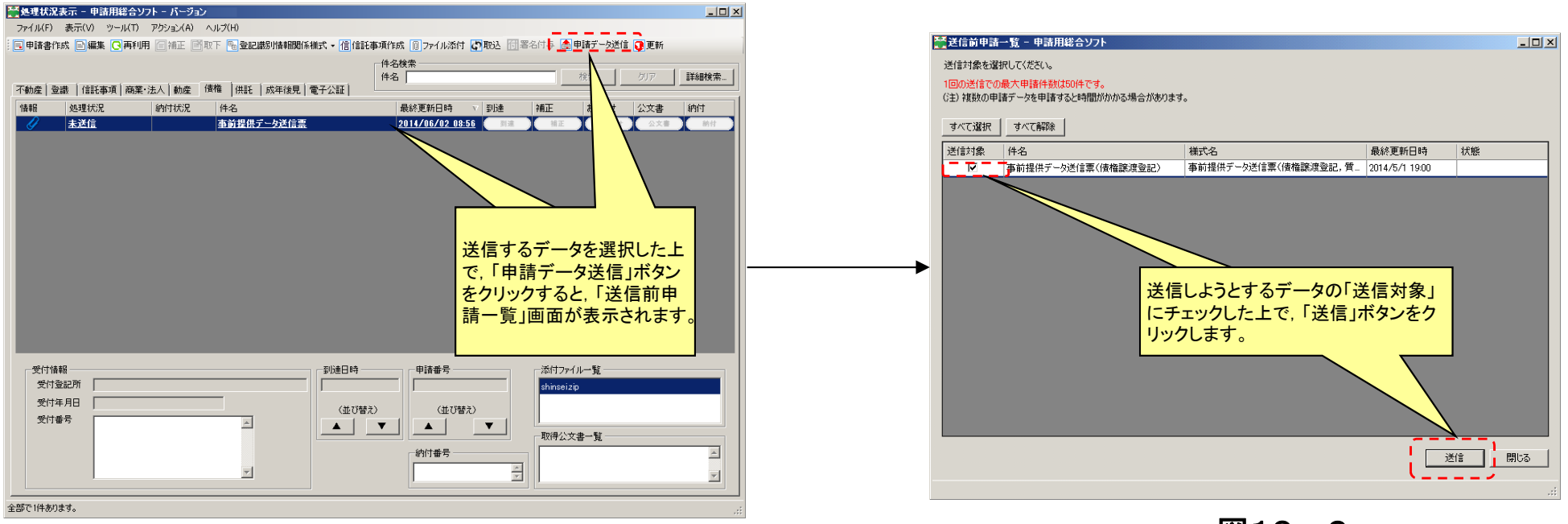

図10-1

図10-2

### 6 登記申請書の提出(1)

### <u>① お知らせの確認</u>

事前提供データが譲渡登記所に到達し、データの形式チェックが行われた後に申請用総合ソフトのお知らせに⑪で 送信した事前提供データの形式チェックの結果及び事前提供番号等が送信されますので、送信した事前提供データ と二次元コードとの同一性を確認します。確認後、当該お知らせを印刷し、二次元コード記載用紙と共に登記申請書 に添付します。

17時15分以降に到達した事前提供データについては、翌業務日にお知らせを送信します。

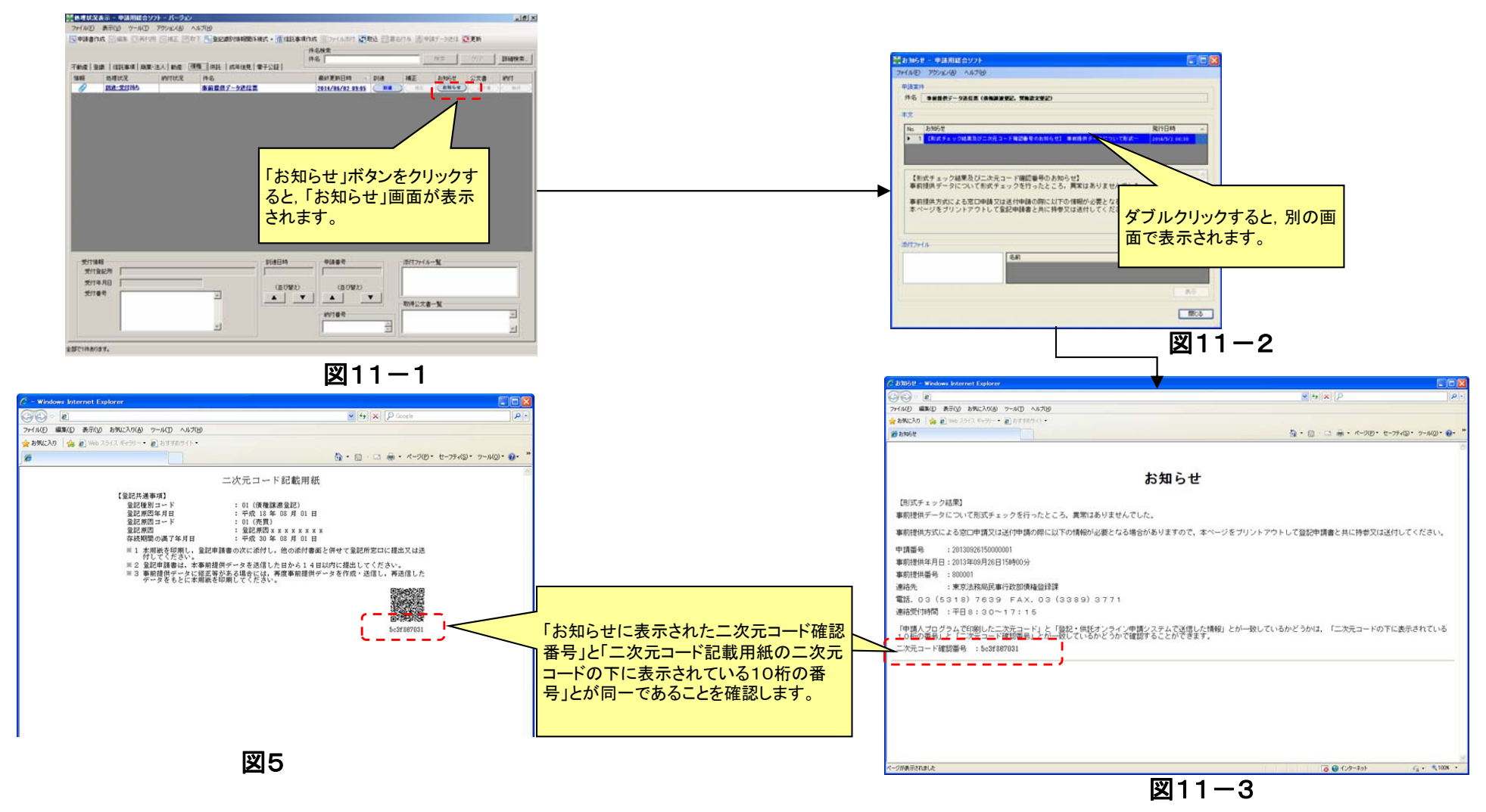

#### ① 登記申請書の作成

法務省ホームページから登記申請書のひな形をダウンロードして作成します。

登記申請書及び添付書面と共に⑪で確認した二次元コード記載用紙及び事前提供番号のお知らせを添付し, 譲渡 登記所に窓口又は送付により提出します。

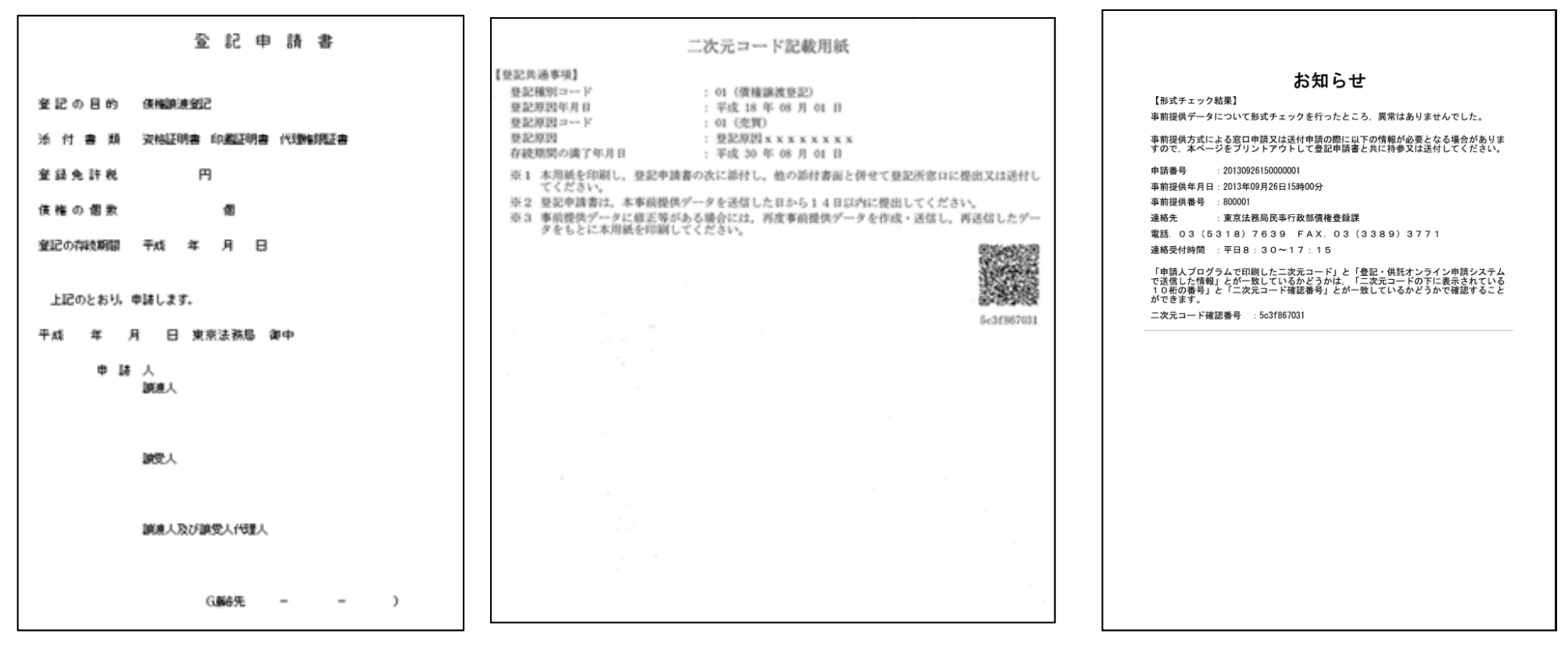

図12-1

図12-2

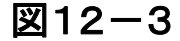

#### 13 処理状況の確認

登記所で登記申請書を受け付けると処理状況が「到達・受付待ち」から「審査中」に変更されます。

登記が完了すると「手続終了」に変更されますので,登記事項証明書等の請求が可能であることを確認することができます。

|                 |                                        |                                 | 一件        | 名検索           |                |     |       |     |                  |
|-----------------|----------------------------------------|---------------------------------|-----------|---------------|----------------|-----|-------|-----|------------------|
|                 |                                        |                                 | (件        | 名 🗌           |                |     | 検索    | クリア | 詳細検索             |
| 産 登識  信託事項 商調   | ቘ·法人│動産 ↓ 債権                           | 供託   成年後見   電·                  | 子公証   🛛 🖳 | 1             | 1              | 1   | T     | 1   | Lana             |
|                 | 納付状況                                   | 件名                              |           | 最終更新日時        | ▼ 到達           | 補正  | お知らせ  | 公文書 | 納付               |
|                 |                                        | 事前提供テータ送信票                      |           | 2014/06/02 09 | -05 <b>31</b>  | (補正 | お知らせ  |     | ) ( 納付<br>) ( 税付 |
|                 |                                        | <u>争則提供ナーダを信濃</u><br>本前世代データを信濃 |           |               | -05 <b>51%</b> | 補止  | 90000 |     | 8017             |
| 申請書の受付が         |                                        |                                 |           |               |                |     |       |     |                  |
| 受付待ち」から「登記が完了する | されると処理切<br>審査中」に変更<br>と処理状況が「<br>更します。 | 、況か! 到達・<br>します。<br>審査中」から      |           |               |                |     |       |     |                  |

### (1) 登記完了後のお知らせ

登記が完了すると処理状況が「手続終了」に変更されるとともに、お知らせ通知として、手続終了及び登記番号が通知されます。

| ■ お知らせ - 申請用総合ソフト                                             |                  |
|---------------------------------------------------------------|------------------|
| ファイル(E) アクション(A) ヘルプ(H)                                       |                  |
| 申請案件<br>件名 事前提供データ送信業                                         |                  |
| 本文                                                            |                  |
| No. お知らせ 発行日時                                                 | *                |
| ▶ 1 次の登記番号にて受理されました。登記番号 20140000012 2014/08/0                | 02 10:01         |
|                                                               |                  |
| 次の登記番号にて受理されました。登記番号 20140000012<br>お知らせ通知で, 登記番号が通知<br>されます。 | 2                |
| 添付77イル                                                        |                  |
| 名前 サ                                                          | <b>1</b> ズ<br>表示 |
|                                                               | 開じる              |